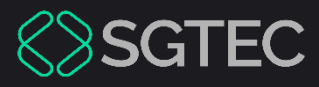

### Manual do Usuário

# VIDA COMPARTILHADA

Vida Compartilhada

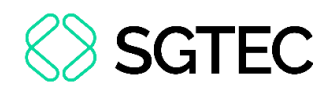

### **SUMÁRIO**

| 1.  | Introdução 3                                                          |
|-----|-----------------------------------------------------------------------|
| 2.  | Cadastro no Sistema3                                                  |
| 3.  | Acesso ao Sistema 5                                                   |
| 4.  | Dados do Filho6                                                       |
| 5.  | Educação8                                                             |
| 5.1 | Frequência Escolar9                                                   |
| 5.2 | 2 Rendimento e Desempenho Escolar 10                                  |
| 5.3 | Atividades, Datas Festivas, Eventos Curriculares e Extracurriculares. |
|     | 11                                                                    |
| 5.4 | Reforço Escolar, Esportes, Artes, Línguas, Informática e Outros 11    |
| 5.5 | 5 Reunião de Pais e Responsáveis12                                    |
| 6.  | Saúde                                                                 |
| 6.1 | Sinais e Sintomas 14                                                  |
| 6.2 | 2 Alterações de Comportamento 15                                      |
| 6.3 | 8 Atendimento Médico16                                                |
| 7.  | Viagens                                                               |
| 8.  | Segurança 20                                                          |
| 9.  | Histórico                                                             |

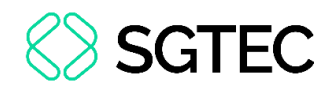

## **VIDA COMPARTILHADA**

### 1. Introdução

Este manual do usuário apresenta de forma objetiva o sistema **Vida Compartilhada**, onde os responsáveis poderão informar a situação de saúde, lazer e educação dos filhos em guarda compartilhada.

### 2. Cadastro no Sistema

| Q                                      | O VIDA<br>COMPARTILHADA |
|----------------------------------------|-------------------------|
| A Email                                |                         |
| 🛆 Senha                                | ©                       |
|                                        |                         |
|                                        | Entrar                  |
| Esqueci minha senha<br>Criar uma conta |                         |
|                                        |                         |

Na tela inicial, clique em Criar uma conta.

Figura 1 - Criar uma conta.

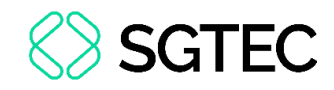

Em seguida, preencha as informações solicitadas.

| Insira os dados, conforme cadastrados no processo.                                                                                                    |   |
|----------------------------------------------------------------------------------------------------|---|
| CPF                                                                                                    |   |
|                                                                                                    |   |
| Telefone                                                                                                    |   |
| Email                                                                                                    |   |
| Digite seu email                                                                                                    |   |
| Digite uma Senha                                                                                                    |   |
| Senha                                                                                                    | ۲ |
| Repita a Senha                                                                                                    |   |
| Repita a Senha                                                                                                    | ۲ |
| A senha deve conter no mínimo 8 caracteres e atender a pelo menos três dos critérios abaixo:<br>X Pelo menos uma letra maiúscula<br>X Pelo menos um número<br>X Pelo menos um número<br>X Pelo menos um caractere especial |   |

Figura 2 - Dados Cadastrais.

#### Ao final da tela, preencha a caixa de seleção e clique em Cadastrar.

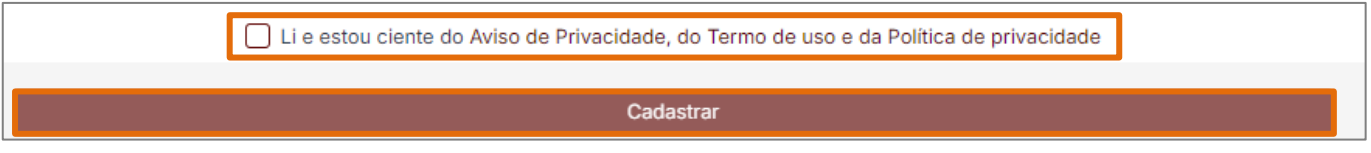

Figura 3 - Cadastrar.

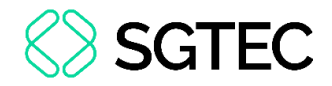

### 3. Acesso ao Sistema

Na tela inicial do sistema Vida Compartilhada, preencha as informações de E-mail e

Senha e clique em Entrar.

| COMPARTILHADA                                    |  |
|--------------------------------------------------|--|
| <ul> <li>Email</li> <li>Senha</li> </ul>         |  |
| Entrar<br>Esqueci minha senha<br>Criar uma conta |  |
|                                                  |  |

Figura 4 - Login.

Em seguida, será enviado um código de validação para o e-mail cadastrado. Preencha o código e, por fim, clique em **Validar**.

| Validação do I  | Email                                              | × |
|-----------------|----------------------------------------------------|---|
| Digite abaixo o | o código de verificação enviado para o seu e-mail. |   |
| 8               | Validar                                            |   |
| S               | Limpar                                             |   |
| ×               | Cancelar                                           |   |

Figura 5 - Validação do E-mail.

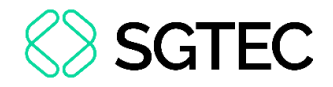

### 4. Dados do Filho

Para visualizar e editar as informações pessoais do filho, à esquerda da tela, clique em **Dados do Filho**.

| Ricardo                                         |  |
|-------------------------------------------------|--|
| 洚 Dados do Filho                                |  |
| Lill Educação                                   |  |
| Saude                                           |  |
| Wiagens                                         |  |
| 合 Segurança                                     |  |
| う Histórico                                     |  |
| Modelo de convivência<br>decidido judicialmente |  |
| ⑦ Perguntas Frequentes                          |  |

Figura 6 - Menu Inicial.

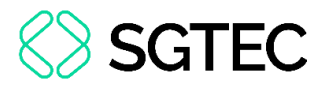

Na página Dados do Filho, será possível preencher informações, como: Nome da Escola, Matrícula na Escola, Unidade de Referência Médica 1, Telefone da Escola, Contato, Unidade de Referencia Médica 2.

|      | Da                                         | jos do Filho                   |  |
|------|--------------------------------------------|--------------------------------|--|
| Foto | Nome da Escola<br>Nome da Escola           | Telefone da Escola             |  |
|      | Matricula na Escola<br>Matricula na Escola | Contato                        |  |
|      | Unidade de Referencia Médica 1             | Unidade de Referencia Médica 2 |  |
|      | Unidade de Referencia Médica               | Unidade de Referencia Médica 2 |  |
|      |                                            |                                |  |

Figura 7 - Dados do Filho.

Abaixo dos Dados do Filho será possível acrescentar as imagens dos documentos.

Após adicionar os documentos, clique em Salvar.

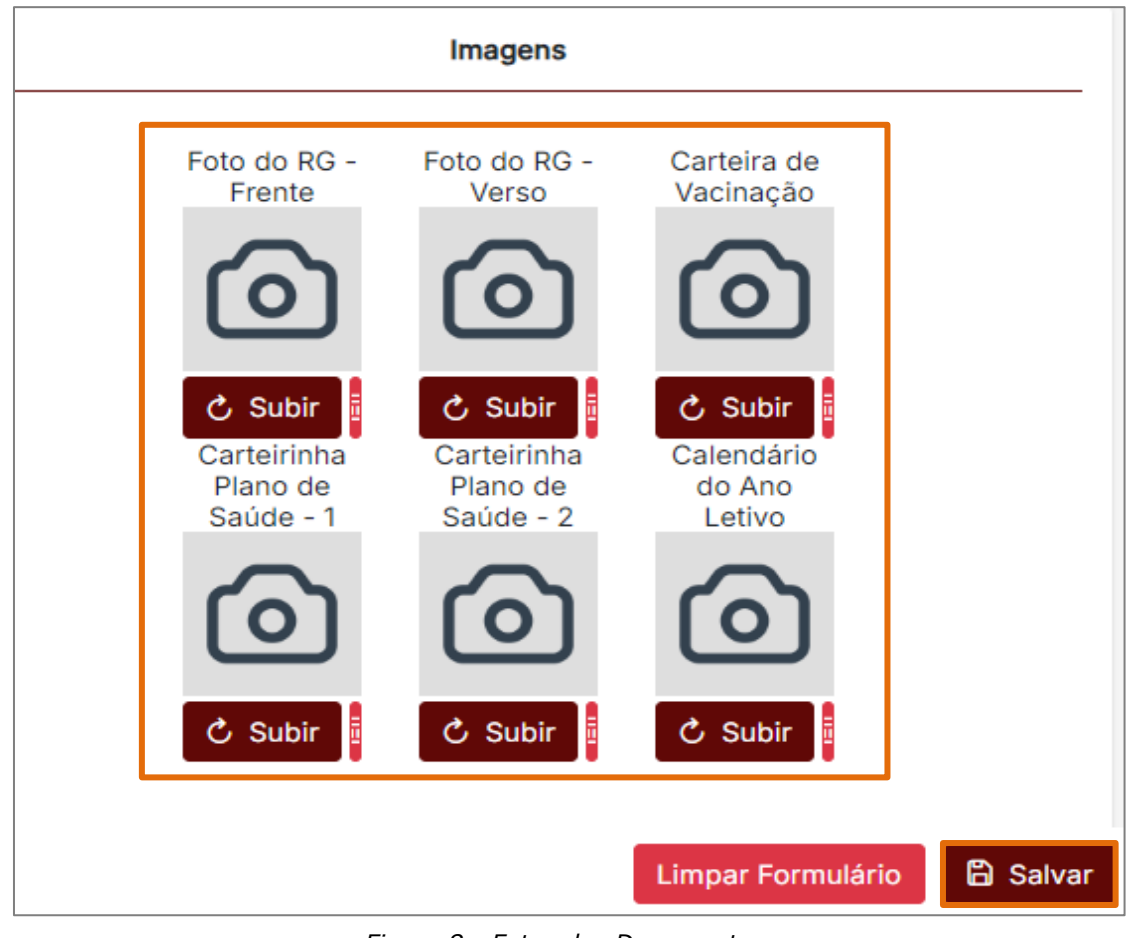

Figura 8 - Fotos dos Documentos.

OBSERVAÇÃO: É possível utilizar os formatos de imagem PNG e JFIF.

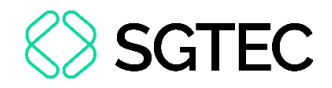

### 5. Educação

Para visualizar ou inserir as informações referentes a eventos na escola do filho, no menu à esquerda da tela, clique em **Educação**.

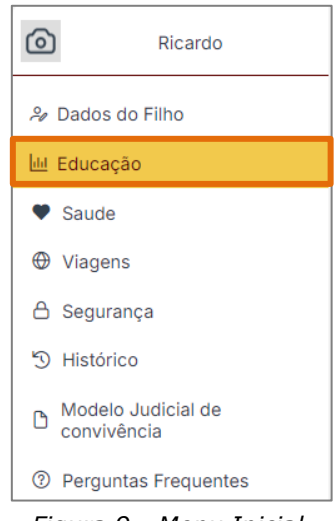

Figura 9 - Menu Inicial.

A tela de Educação será exibida. Selecione a Data do Acontecimento e o Tipo de

#### Evento.

| Educação                              |                                                                                                    |  |  |  |
|---------------------------------------|----------------------------------------------------------------------------------------------------|--|--|--|
| Data do Acontecimento<br>16/08/2024 X | Tipo de Evento                                                                                                    |  |  |  |
|                                       | Frequência Escolar<br>Rendimento e Desempenho Escolar<br>Atividades, Datas Festivas, Eventos Currículares e Extracurrculares<br>Reforço Escolar, Esportes, Artes, Linguas, Informática e Outros<br>Reunião de Pais e Responsáveis |  |  |  |

Figura 10 - Tela de Eventos Educacionais.

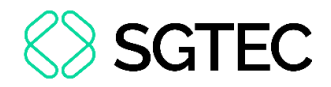

### 5.1 Frequência Escolar

Ao selecionar Frequência Escolar, será habilitado uma nova seção com dois campos:

#### Descrição do Ocorrido e Justificativa.

| Educação                            |            |                                      |                          |  |
|-------------------------------------|------------|--------------------------------------|--------------------------|--|
| Data do Acontecimento<br>16/08/2024 | ×          | Tipo de Evento<br>Frequência Escolar | × ~                      |  |
|                                     | Frequência | Escolar                              |                          |  |
| Frequência Escolar                  |            |                                      |                          |  |
| Descrição do Ocorrido               |            |                                      | ~                        |  |
| Justificativa                       |            |                                      |                          |  |
|                                     |            |                                      |                          |  |
|                                     |            |                                      | h                        |  |
|                                     |            |                                      |                          |  |
|                                     |            | L                                    | mpar Formulário 🕒 Salvar |  |

Figura 11 - Frequência Escolar.

#### Em Descrição do Ocorrido, selecione a opção desejada.

| Frequência Escolar    |   |          |
|-----------------------|---|----------|
| Descrição do Ocorrido |   | $\sim$   |
|                       |   |          |
|                       | Q | $\times$ |
|                       |   |          |
| Ausente               |   |          |
| Atraso                |   |          |
| Saiu mais cedo        |   |          |

#### Figura 12 - Descrição do Ocorrido.

#### Em seguida, preencha a Justificativa e clique em Salvar.

|                                     | Freq | uência Escolar |                   |          |
|-------------------------------------|------|----------------|-------------------|----------|
| Frequência Escolar<br>Saiu mais c ⊗ |      |                |                   | ~        |
| Justificativa<br>teste              |      |                |                   |          |
|                                     |      |                | Limpar Formulário | 🛱 Salvar |

Figura 13 - Justificativa e Botão Salvar.

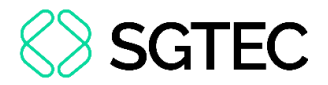

### 5.2 Rendimento e Desempenho Escolar

Ao selecionar Rendimento e Desempenho Escolar, será habilitado uma nova seção

com os campos: Imagem do Boletim, Desenvolvimento Cognitivo e Social e Detalhes.

|                      | Rendimento e Desempenho Escolar               |        |
|----------------------|-----------------------------------------------|--------|
| Imagem do<br>boletim | Desenvolvimento Cognitivo e Social<br>Matéria | ~      |
| C Subir              |                                               | 1      |
|                      | Limpar Formulário                             | Salvar |

Figura 14 - Rendimento e Desempenho Escolar.

#### Selecione o tipo de Matéria desejada.

|                   | Rendimento e Desempenho Escolar                                                                                 |                   |
|-------------------|----------------------------------------------------------------------------------------------------|-------------------|
| Imagem do boletim | Desenvolvimento Cognitivo e Social<br>Matéria                                                                   | ~                 |
| $\bigcirc$        | Dificuldade de aprendizado<br>Menor autor ou vítima de bullying<br>Menor encaminhado à coordenação e/ou direção |                   |
| C Subir 🗖         | Atendimento médico ou acidentes dentro do ambiente escolar                                                      | Limpar Formulário |

Figura 15 - Tipo de Matéria.

Em seguida, preencha os Detalhes do acontecimento e anexe a Imagem do Boletim.

#### Por fim, clique em Salvar.

|                                                                                                    | Rendimento e Desempenho Escolar                                          |
|----------------------------------------------------------------------------------------------------|--------------------------------------------------------------------------|
|                                                                                                    | Desenvolvimento Cognitivo e Social Menor autor ou vítima de bullying X V |
| verenter verenter ve | Teste                                                                    |
|                                                                                                    | Limpar Formulário                                                        |
|                                                                                                    | Limpar Formulário                                                        |

Figura 16 - Campo Detalhes e Imagem do Boletim.

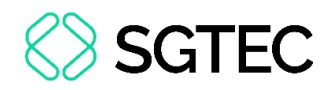

### 5.3 Atividades, Datas Festivas, Eventos Curriculares e Extracurriculares.

Ao selecionar Atividades, Datas Festivas, Eventos Curriculares e Extracurriculares, será habilitado uma nova seção com os campos: Atividade, Local da Atividade e Justificativa.

Preencha as informações solicitadas e clique em Salvar.

| Atividades, Datas Festivas, Eventos Currículares e Extracurriculares |                    |  |
|----------------------------------------------------------------------|--------------------|--|
| Atividade                                                            | Local da Atividade |  |
| Justificativa                                                        |                    |  |
| Teste                                                                |                    |  |
|                                                                      |                    |  |
|                                                                      | Limpar Formulário  |  |

#### Figura 17 - Atividades Escolares.

### 5.4 Reforço Escolar, Esportes, Artes, Línguas, Informática e Outros

Ao selecionar Reforço Escolar, Esportes, Artes, Línguas, Informática e Outros, é

habilitada uma nova seção com os campos: Matéria, Local do Reforço e Justificativa.

| Reforço Escolar, Esportes, Artes, Linguas, Informática e Outros |                   |  |
|-----------------------------------------------------------------|-------------------|--|
| Matéria                                                         | Local do Reforço  |  |
| Justificativa<br>Teste                                          |                   |  |
|                                                                 |                   |  |
|                                                                 | Limpar Formulário |  |

#### Preencha as informações solicitadas e clique em Salvar.

Figura 18 - Matérias Escolares.

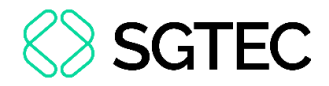

### 5.5 Reunião de Pais e Responsáveis

Ao selecionar **Reunião de Pais e Responsáveis**, é habilitada uma nova seção com os campos: **Hora de Reunião**, **Local da Reunião** e **Detalhes**.

| Reunião de Pais e Responsáveis |                   |  |
|--------------------------------|-------------------|--|
| Hora da Reunião                | Local da Reunião  |  |
| Detalhes                       |                   |  |
| Teste                          |                   |  |
|                                | i.                |  |
|                                |                   |  |
|                                | Limpar Formulário |  |

Figura 19 - Reunião de Pais e Responsáveis.

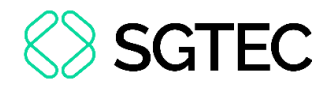

### 6. Saúde

Para visualizar e preencher as informações referente a saúde do filho, no menu à esquerda da tela, clique em **Saúde**.

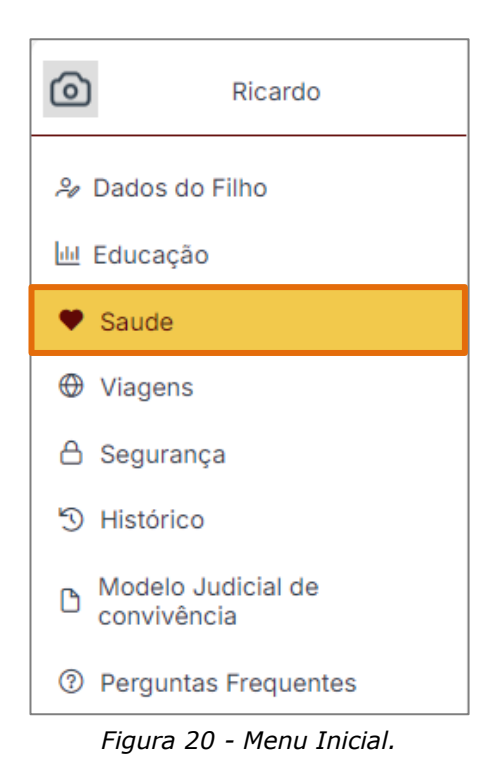

Em seguida, uma nova tela será exibida. Preencha as informações de **Data do Acontecimento** e **Tipo de Evento**.

| Saúde                            |     |                               |   |
|----------------------------------|-----|-------------------------------|---|
| Data do Acontecimento 19/08/2024 | × 🖨 | Tipo de Evento Tipo de Evento | ~ |
|                                  |     | Sinais e Sintomas             |   |
|                                  |     | Alterações de Comportamento   |   |
|                                  |     | Atendimento Médico            |   |
|                                  |     |                               |   |

Figura 21 - Saúde.

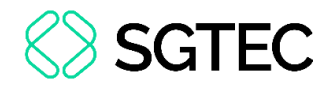

### 6.1 Sinais e Sintomas

Ao selecionar como Tipo de Evento a opção Sinais e Sintomas, uma nova seção será

#### habilitada.

|                       | Sinais e Sintomas |                   |
|-----------------------|-------------------|-------------------|
| Sinais e Sintomas     |                   |                   |
| Descrição do Ocorrido |                   | ~                 |
| Justificativa         |                   | 1                 |
|                       |                   | Limpar Formulário |

Figura 22 - Sinais e Sintomas.

#### No campo Sinais e Sintomas, selecione os sintomas que o filho apresentou.

|                                       | Q | ×   |
|---------------------------------------|---|-----|
| Febre                                 |   | T   |
| Vômitos/Náuseas                       |   |     |
| Diarréia                              |   | - 1 |
| Lesões de pele (manchas e machucados) |   |     |
| Dor de cabeça                         |   |     |
|                                       |   | •   |
| Descrição do Ocorrido                 |   | ~   |

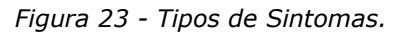

### Em seguida, preencha a Justificativa e clique em Salvar.

| Sinais e Sintomas |                   |        |
|-------------------|-------------------|--------|
| Sinais e Sintomas |                   |        |
| Dor de cab 🛞      |                   | $\sim$ |
| Justificativa     |                   |        |
| teste             |                   |        |
|                   |                   | li.    |
|                   |                   |        |
|                   | Limpar Formulário | Salvar |

Figura 24 - Campo Justificativa e Botão Salvar.

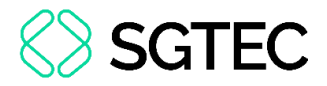

### 6.2 Alterações de Comportamento

Ao selecionar como Tipo de Evento a opção Alterações de Comportamento, uma

nova seção será habilitada.

|                            | Alterações de Comportamento |                   |          |
|----------------------------|-----------------------------|-------------------|----------|
| Alteração de Comportamento |                             |                   |          |
| Descrição do Ocorrido      |                             |                   | $\sim$   |
| Justificativa              |                             |                   |          |
|                            |                             |                   |          |
|                            |                             |                   |          |
|                            |                             |                   |          |
|                            |                             | Limpar Formulário | 🛱 Salvar |

Figura 25 - Alterações de Comportamento.

No campo Descrição do Ocorrido, selecione os comportamentos anormais que o

filho apresentou.

|                      | 0 | $\sim$ |
|----------------------|---|--------|
|                      | Q | ^      |
| Ansiedade            |   | Ĩ      |
| Medo                 |   |        |
| Insônia relevante    |   | - 1    |
| Falta de apetite     |   |        |
| Retraimento social   |   |        |
| Medo 🛞 Falta de ap 🛞 |   | ~      |

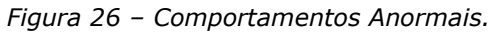

#### Em seguida, preencha a Justificativa e clique em Salvar.

| Alterações de Comportamento      |               |
|----------------------------------|---------------|
| Alteração de Comportamento       |               |
| Medo ⊗ Falta de ap ⊗ Ansiedade ⊗ | $\sim$        |
| Justificativa                    |               |
|                                  |               |
|                                  |               |
|                                  |               |
| Limpar Formula                   | irio 🕒 Salvar |

Figura 27 - Campo Justificativa e Botão Salvar.

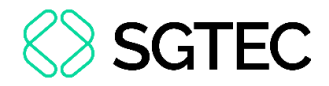

### 6.3 Atendimento Médico

Ao selecionar como **Tipo de Evento** a opção **Atendimento Médico**, uma nova seção será habilitada.

|                       | Atendime           | ento Médico            |                   |          |
|-----------------------|--------------------|------------------------|-------------------|----------|
| Ações Tomadas         |                    | Local do Atendimento   |                   |          |
| Descrição do Ocorrido | ~                  | Local do Atendimento   |                   |          |
| Descrição do Ocorrido |                    |                        |                   |          |
| Descrição do Ocorrido |                    |                        |                   |          |
|                       |                    |                        |                   | 11       |
|                       | Foto do Prontuário | Foto da Receita Médica |                   |          |
|                       |                    |                        |                   |          |
|                       | C Subir            | C Subir                |                   |          |
|                       |                    |                        | Limpar Formulário | 🛱 Salvar |

Figura 28 - Atendimento Médico.

No campo **Ações Tomadas**, selecione a opção que corresponde ao tipo de atendimento médico realizado para o filho.

| Ações Tomadas                        |        |
|--------------------------------------|--------|
| Descrição do Ocorrido                | $\sim$ |
| Q                                    | ×      |
| Médico contactado                    |        |
| Atendimento em unidade de emergência |        |
| Necessidade de internação            |        |
| Medicamentos em uso                  |        |

Figura 29 - Ações Tomadas.

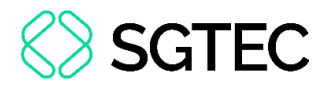

Em seguida, preencha o Local do Atendimento e a Descrição do Ocorrido.

| Atendimento Médico              |                                           |  |  |  |  |
|---------------------------------|-------------------------------------------|--|--|--|--|
| Ações Tomadas<br>Atendiment ⊗ ✓ | Local do Atendimento Local do Atendimento |  |  |  |  |
| Descrição do Ocorrido           | Descrição do Ocorrido                     |  |  |  |  |
| Descrição do Ocorrido           |                                           |  |  |  |  |

Figura 30 – Local do Atendimento e Descrição do Ocorrido.

Após preencher as informações referentes ao atendimento, será possível anexar o **Prontuário Médico** e a **Receita Médica**.

| Foto do Pr | rontuário | Foto | da Receita Méd |                   |          |
|------------|-----------|------|----------------|-------------------|----------|
| Ċ Subi     | r 💼       | ¢    | Subir          | Limpar Formulário | 🛱 Salvar |

Por fim, clique no botão Salvar.

Figura 31 - Documentação Médica.

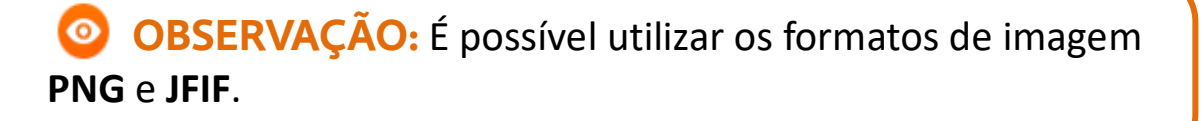

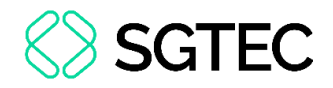

### 7. Viagens

Para incluir as informações referentes a viagens do filho, no menu à esquerda da tela, clique em **Viagens**.

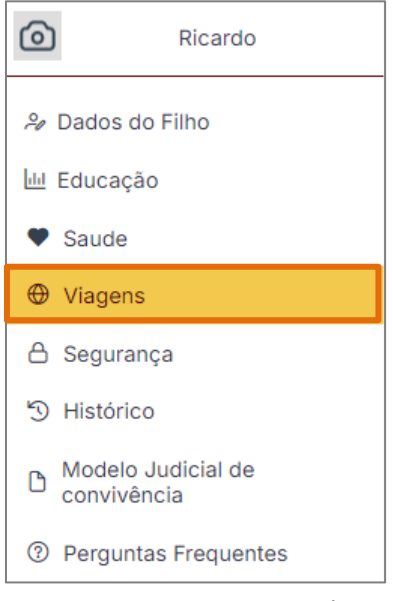

Figura 32 - Menu Inicial.

Uma nova tela é exibida. Inicialmente, preencha os campos das datas.

|                       |     | Viager     | m   |            |     |
|-----------------------|-----|------------|-----|------------|-----|
| Data do Acontecimento |     | Ida        |     | Volta      |     |
| 20/08/2024            | × 🗄 | 20/08/2024 | × 🖨 | 20/08/2024 | × 🗄 |

Figura 33 - Datas da Viagem.

#### Posteriormente, selecione o **Local** de hospedagem.

| ocal             |   |
|------------------|---|
| Local            | ~ |
| Pousada          |   |
| Hotel            |   |
| Casa de Familiar |   |
| Airbnb           |   |
| Outros           |   |

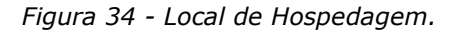

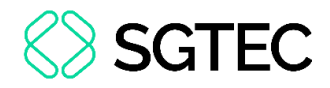

#### Em seguida, digite o **Endereço** da hospedagem.

| Local             |     |
|-------------------|-----|
| Casa de Familiar  | × ~ |
| Endereço completo |     |
| Rua de Teste, 80  |     |
|                   | •   |

#### Figura 35 - Endereço.

### Caso deseje, será possível adicionar algumas **Observações** referentes a viagem.

| Endereço completo |   |
|-------------------|---|
| Rua de Teste, 80  |   |
| Observesãos       |   |
| Observações       | — |
| leste             | ľ |
|                   |   |
|                   |   |
|                   |   |

Figura 36 - Observações.

#### Por fim, clique em Salvar.

| Viagem                |     |            |     |                   |                       |
|-----------------------|-----|------------|-----|-------------------|-----------------------|
| Data do Acontecimento |     | Ida        |     | Volta             |                       |
| 20/08/2024            | × 🖽 | 20/08/2024 | × 🗄 | 20/08/2024        | × 🖽                   |
| Local                 |     |            |     |                   |                       |
| Casa de Familiar      |     |            |     |                   | $\times$ $\checkmark$ |
| Endereço completo     |     |            |     |                   |                       |
| Rua de Teste, 80      |     |            |     |                   |                       |
| Observações           |     |            |     |                   |                       |
| Teste                 |     |            |     |                   |                       |
|                       |     |            |     |                   | li                    |
|                       |     |            |     |                   |                       |
|                       |     |            |     |                   |                       |
|                       |     |            |     |                   |                       |
|                       |     |            |     | Limpar Formulário | 🛱 Salvar              |

Figura 37 - Botão Salvar.

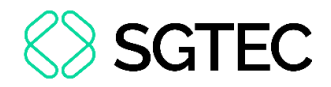

### 8. Segurança

O sistema aborda algumas informações de segurança para o conhecimento dos pais, a fim de proteger seus filhos de possíveis <u>maus-tratos</u> e <u>crimes</u>. Para acessar essas informações, no menu à esquerda da tela, clique em **Segurança**.

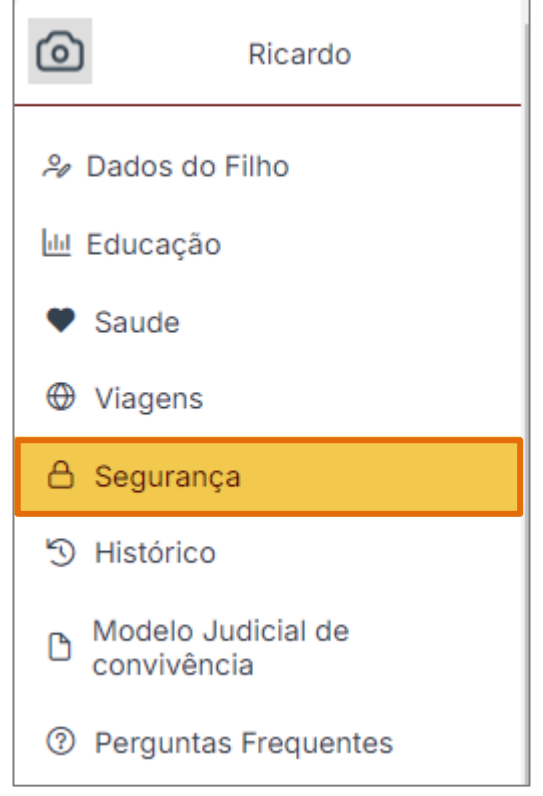

Figura 38 - Menu Inicial.

#### Um formulário será exibido na tela. Leia-o atentamente.

| Segurança                                                                                                    |  |  |  |
|----------------------------------------------------------------------------------------------------|--|--|--|
| Informações sobre crimes ou maus-tratos ao menor                                                                                     |  |  |  |
| ⊡Deixar de fornecer ajuda financeira ou assistência                                                                                  |  |  |  |
| 🗹 Entregar a criança à companhia perigosa (moralmente ou fisicamente)                                                                |  |  |  |
| ⊡Deixar de prover a instrução ao filho                                                                                               |  |  |  |
| 🗹 Induzir menor de dezoito anos, ou interdito, a fugir do lugar em que se acha por determinação, ou confiá-lo à guarda de outrem     |  |  |  |
| ⊡Subtrair a guarda do menor sem autorização                                                                                          |  |  |  |
| ⊡Submeter o adolescente a vexame                                                                                                    |  |  |  |
| ⊡Entregar o filho mediante paga ou promessa de recompensa                                                                            |  |  |  |
| 🗹 Promover ou auxiliar o envio de criança ou adolescente ao exterior sem as formalidades legais                                      |  |  |  |
| 🗹 Armazenar fotografia, vídeo ou outra forma de registro que contenha cena de sexo envolvendo criança ou adolescente                 |  |  |  |
| ⊡Submeter criança ou adolescente à cena de sexo explícito ou pornográfica                                                            |  |  |  |
| 🗹 Deixar a criança e/ou adolescente ter acesso à arma de fogo ou a qualquer outro instrumento que deixe vulnerável a sua integridade |  |  |  |

Figura 39 - Informações Sobre Crimes e Maus-Tratos ao Menor.

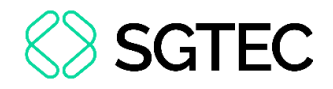

### 9. Histórico

Para verificar as últimas atividades realizadas no sistema, no menu à esquerda da tela, clique em **Histórico**.

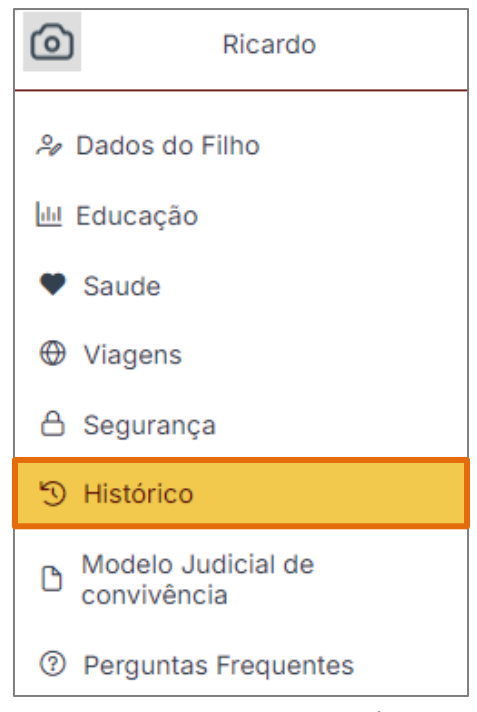

Figura 40 - Menu Inicial.

Em seguida, as últimas movimentações serão exibidas na tela. Caso deseje alterar

alguma informação, clique no botão **Editar** e o sistema irá exibir a página desejada.

| Histórico 🍸                                                                         |                                   |
|-------------------------------------------------------------------------------------|-----------------------------------|
| ☐ 14/02/2023 inserido em 14/02/2023 as 15:20:55                                     | LILI Educação<br>Criança: Ricardo |
| C Editar                                                                            |                                   |
| 14/02/2023 inserido em 14/02/2023 as 15:20:55     Responsável: Inseriu Foto Boletim | LILI Educação<br>Criança: Ricardo |

#### Figura 41 - Histórico.

**OBSERVAÇÃO:** O responsável poderá somente alterar as informações preenchidas por ele. As informações da outra parte, somente ela poderá alterá-las.

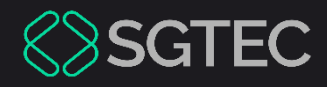

# **DÚVIDAS?**

Entre em contato com o nosso Atendimento:

SGTEC.ATENDIMENTO@TJRJ.JUS.BR

ATENDIMENTO POR TELEFONE (21) 3133-9100